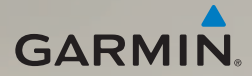

## nüvi<sup>®</sup> 2400-serien lynstartvejledning

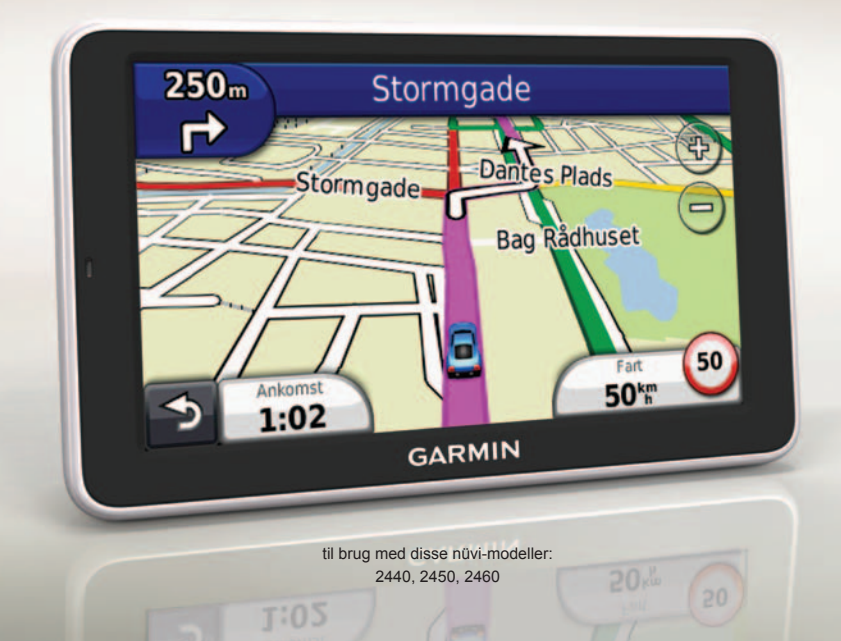

## Sådan kommer du i gang

#### 

Se guiden *Vigtige produkt- og sikkerhedsinformationer* i æsken med produktet for at se produktadvarsler og andre vigtige oplysninger.

Når du bruger din enhed første gang, skal du gøre følgende.

- 1. Tilslut enheden til strømmen i bilen (side 2).
- 2. Monter enheden (side 4).
- 3. Registrer enheden (side 5).
- 4. Søg efter opdateringer.
  - Softwareopdateringer (side 5).
  - Gratis kortopdatering (side 5).
- 5. Download den komplette brugervejledning (side 5).

# Tilslutning af enheden til strømmen i bilen

#### 

Dette produkt indeholder et litiumionbatteri. For at forebygge personskade eller produktskade som følge af, at batteriet har været udsat for ekstrem varme, skal du fjerne enheden fra køretøjet, når du forlader det, eller opbevare enheden uden for direkte sollys.

Oplad din enhed, før du bruger den med batterier.

- 1. Placer bunden af enheden i monteringen.
- Skub enheden tilbage, så den klikker på plads.

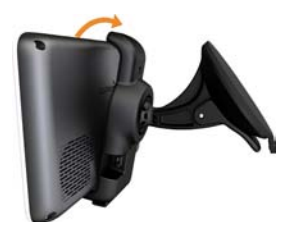

3. Tilslut bilstrømkablet ① til mini-USB-stikket ② på monteringen.

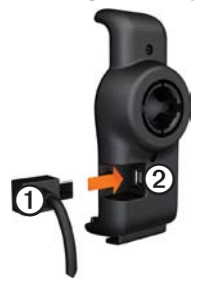

4. Sæt den anden ende af bilstrømkablet i en stikkontakt i bilen.

 Hvis du benytter en trafikmodtager i Europa, kan du tilslutte den eksterne antenne til trafikmodtageren og fastgøre den til forruden med sugekopperne.

Når enheden er blevet tilsluttet strømmen i bilen, vil følgende ske.

- Enheden tændes.
- Enheden opfanger satellitsignaler. Når mindst én af søjlerne mil er grøn, har enheden lokaliseret satellitsignaler.
- BEMÆRK: Enheden skal muligvis have frit udsyn til himlen for at opfange satellitsignaler.
- Enheden oplades, mens du kører.
  på statuslinjen angiver status for det interne batteri.

### Montering af din enhed

#### BEMÆRK

Før du monterer enheden, skal du se guiden *Vigtige produkt- og sikkerhedsinformationer* for at få oplysninger om lovgivning vedrørende forrudemontering.

- 1. Fjern det gennemsigtige plastik fra sugekoppen.
- 2. Rengør og tør forruden og sugekoppen med en fnugfri klud.
- 3. Tryk sugekoppen ind mod forruden.
- 4. Mens du trykker, skal du dreje armen tilbage mod forruden.
- 5. Sæt monteringen ① fast på sugekoppens arm ②.

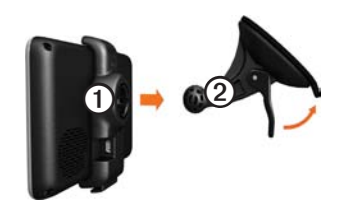

## Om myDashboard

Brug myDashboard til at registrere din enhed, søge efter software- og kortopdateringer, få adgang til produktvejledninger og service, og meget mere.

#### Opsætning af myDashboard

- 1. Tilslut USB-kablet til enhedens mikro-USB-stik.
- 2. Tilslut USB-kablet til USB-porten på computeren.
- Dobbeltklik på A for at åbne webstedet myDashboard.

**BEMÆRK**: Hvis A ikke vises, eller du bruger Windows<sup>®</sup> 7 eller en Mac<sup>®</sup>computer, skal du gå til www.garmin.com/dashboard.

4. Følg instruktionerne på skærmen.

#### Registrering af enheden

- 1. I myDashboard klikker du på **Registrer nu**.
- 2. Følg instruktionerne på skærmen.
- 3. Opbevar den originale købskvittering, eller en kopi af den, på et sikkert sted.

#### Opdatering af softwaren

- 1. Åbn myDashboard (side 4).
- 2. Registrer enheden (side 5).
- 3. Klik på **Opdater nu** under softwareopdateringer.
- 4. Følg instruktionerne på skærmen.

#### nüMaps Guarantee

Du kan få en gratis kortopdatering til denne enhed inden for 60 dage fra første gang, nüvi-enheden opnår satellitsignaler under kørsel. Du er ikke berettiget til den gratis kortopdatering, hvis du registrerer din enhed via telefon eller venter længere end 60 dage, efter første gang du har modtaget satellitsignaler, mens du har kørt med din nüvi. Der er flere oplysninger på www.garmin.com/numaps.

#### Opdatering af kort

- 1. Åbn myDashboard (side 4).
- 2. Registrer enheden (side 5).
- 3. Klik på **Opdater nu** under kortopdateringer.
- 4. Følg instruktionerne på skærmen.

#### Download af brugervejledningen

Brugervejledningen til din enhed er tilgængelig på Garmins websted.

- 1. Åbn myDashboard (side 4).
- 2. Registrer enheden (side 5).
- 3. Klik på Manuals.

En liste over brugervejledninger på flere sprog vises.

- 4. Klik på **Download** ved siden af den brugervejledning, du vil hente.
- Klik på 🛗 for at gemme filen på din computer.

## Oversigt over enheden

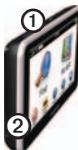

| 1 | Tænd/sluk-knap                 |
|---|--------------------------------|
| 2 | microSD <sup>™</sup> -kortstik |

#### Brug af tænd/sluk-knappen

- Tryk på tænd/sluk-knappen, og slip den hurtigt igen for at få vist yderligere valgmuligheder.
- 2. Vælg en funktion:
  - For at justere skærmens lysstyrke skal du trykke på og trække rullepanelet.

- For at slukke din enhed skal du trykke på **Fra**.
- For at nulstille enheden skal du holde **tænd/sluk**-knappen nede i 10 sekunder.
- For at forlade menuen skal du trykke på og slippe **tænd/sluk**-knappen.

## Om interessepunkter

De detaljerede kort, der er indlæst på enheden, indeholder interessepunkter som f.eks. restauranter, hoteller og bilværksteder.

#### Sådan finder du et interessepunkt efter kategori

- I hovedmenuen skal du trykke på Find > Interessepunkter.
- 2. Vælg en kategori.
- Vælg en underkategori, hvis det er nødvendigt.
- 4. Vælg en destination.
- 5. Tryk på Start!.

Tryk på **■** > **Gem** på denne side for at gemme positionen i din Favoritmappe på enheden. Brug Favoritmappen til at gemme steder som din arbejdsplads, dit hjem eller andre af dine ofte brugte destinationer.

- 6. Vælg om nødvendigt en indstilling:
  - Tryk på **Kør** for at beregne en rute, du vil køre.
  - Tryk på **Gang** for at beregne en rute, du vil gå.
  - Tryk på Offentlig transport for at beregne en rute, der kombinerer offentlige transportmidler med gang.

BEMÆRK: Du skal have cityXplorer™-kort indlæst for at navigere med brug af offentlig transport. Besøg www.garmin.com for at købe cityXplorer-kort.

### Brug af hovedmenuen

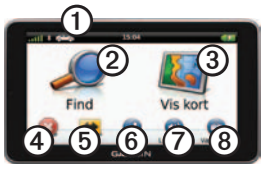

- Tryk på ① for at vælge en transportform.
- Tryk på 2 for at finde en destination.
- Tryk på ③ for at se kortet.
- Tryk på ④ for at afbryde en rute.
- Tryk på (5) for at oprette en omvej på en rute.
- På nogle modeller, kan man trykke på
  for at foretage et opkald, når den er tilsluttet en kompatibel mobiltelefon.
  Se www.garmin.com/bluetooth for at få oplysninger.
- Tryk på ⑦ for at justere lydstyrken.
- Tryk på (3) for at åbne menuen med værktøjer og indstillinger.

## Din rute på kortet

#### BEMÆRK

Funktionen for fartbegrænsningsikon er kun beregnet til oplysningsformål og træder ikke i stedet for førerens ansvar for at overholde alle opsatte skilte om fartbegrænsning samt for at bruge sin egen dømmekraft for sikker kørsel på alle tidspunkter. Garmin er ikke ansvarlige for eventuelle trafikbøder eller stævninger, du måtte modtage for ikke at overholde alle gældende trafiklove og -skilte.

Din rute er markeret med en magentarød linje på kortet. Hvis du afviger fra den oprindelige rute, genberegner din enhed ruten. Der vises muligvis et fartbegrænsningsikon, når du kører på større veje.

#### Brug af kortfunktionerne

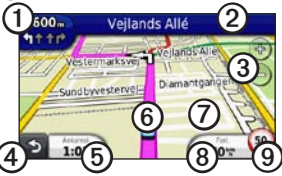

• Tryk på ① for at få vist næste sving.

Hvis der findes information om et vejkryds, vises vejkryds-info.

- Tryk på ② for at få vist drejlisten.
- Tryk på ③ for at zoome ind og ud.
- Tryk på ④ for at gå tilbage til hovedmenuen.
- Tryk og hold ④ på et hvilket som helst skærmbillede for at komme tilbage til hovedmenuen.
- Tryk på (5) for at ændre datafeltet.
- Tryk på <sup>(6)</sup> for at se siden Hvor er jeg?

- Tryk på og træk ⑦ for at se et andet område af kortet.
- Tryk på (3) for at få vist rejseoplysninger.
- Tryk på () for at ændre fartbegrænsningen, hvis kortets fartbegrænsningsikon er forkert.

## Brug af myTrends

Mens du kører med din enhed tændt, samler myTrends<sup>™</sup> oplysninger, som giver enheden mulighed for at genkende og forudse en af dine ofte brugte destinationer, som f.eks. din arbejdsplads eller dit hjem. Når myTrends er aktiveret, vises destinationen og den forventede rejsetid på kortets navigationslinje. Hvis en trafikmodtager er tilsluttet, vises der muligvis også trafikoplysninger i navigationslinjen.

myTrends fungerer kun med positioner, der er gemt som Favoritter (side 7).

Når der vises oplysninger i myTrends' navigationslinje, skal du trykke på navigationslinjen for at se ruteoplysninger.

## Om transportformer

|   | Anvendelsesmåden Bil          |
|---|-------------------------------|
| Ŕ | Anvendelsesmåden<br>Fodgænger |

Ruter beregnes forskelligt på baggrund af transportformen.

F.eks. vil ankomsttidspunktet i anvendelsesmåden Bil blive beregnet ud fra fartbegrænsningen på rutens veje. Ved anvendelsesmåden Fodgænger beregnes ankomsttidspunktet ud fra gåhastighed.

## Om trafik

#### BEMÆRK

Garmin er ikke ansvarlig for trafikoplysningernes nøjagtighed eller tilgængelighed.

Nogle modeller kan modtage indhold fra FM-trafikoplysningskanaler (TMC). FM-trafikoplysningskanal-abonnementet aktiveres automatisk og kræver ikke yderligere køb af abonnement for at aktivere. FM-trafikoplysningskanalmodtageren er indbygget i bilstrømkablet og er inkluderet i boksen.

Du kan finde oplysninger om trafikmodtagere og modtageområder på www.garmin.com/traffic.

## Manuel undgåelse af trafik på ruten

- Tryk på 💿 på kortet.
- 2. Tryk på Trafik på ruten.
- Tryk på pilene for om nødvendigt at få vist andre trafikforsinkelser på ruten.
- 4. Tryk på Undgå.

## Visning af trafikkortet

Trafikkortet viser ved hjælp af farvekoder trafikforløb og forsinkelser på nærliggende veje.

- 1. Tryk på 💿 på kortet.
- 2. Tryk på **Trafikkort** for at få vist trafikbegivenheder på et kort.

## Sådan parrer du din telefon

Håndfrit opkald er tilgængeligt på nogle nüvi-modeller. Før du kan parre og tilslutte, skal telefonen og enheden være tændt og maks. 33 fod (10 m) væk fra hinanden.

- 1. Aktiver Bluetooth<sup>®</sup>-komponenten på din telefon.
- Tryk på Værktøjer > Indstillinger > Bluetooth.
- Tryk på Bluetooth > Aktiveret > Gem.
- 4. Tryk på Tilføj telefon > OK.
- 5. Vælg din telefon, og tryk på OK.
- 6. Indtast Bluetooth-PIN-koden (1234) for din enhed på telefonen.

## Strømkabler

Du kan tilføre strøm til din enhed på følgende måder:

- Strømkabel til køretøj
- USB-kabel (valgfrit tilbehør)
- AC-adapter (valgfrit tilbehør)

## Find yderligere oplysninger

Du finder flere oplysninger om dette produkt på Garmins websted.

- Gå til www.garmin.com/ontheroad.
- Gå til http://buy.garmin.com for at købe tilbehør.
- Tryk på Værktøjer > Hjælp.

#### Sådan kontakter du Garmins produktsupport

Kontakt Garmins produktsupport, hvis du har spørgsmål om dette produkt.

- I USA skal du gå til www.garmin.com /support eller ringe til Garmin USA på (800) 800 1020.
- I Storbritannien skal du ringe til Garmin (Europe) Ltd. på 0808 238 0000.
- I Europa skal du gå til www.garmin.com/support og klikke på Contact Support for at få lokale supportoplysninger eller kontakte Garmin (Europe) Ltd. pr. telefon på +44 (0) 870 850 1241.

Garmin<sup>®</sup>, Garmin-logoet og nüvi<sup>®</sup> er varemærker tilhørende Garmin Ltd. eller dets datterselskaber, registreret i USA og andre lande. cityXplorer<sup>™</sup>, myTrends<sup>™</sup>, og nüMaps Guarantee<sup>™</sup> er varemærker tilhørende Garmin Ltd. eller dets datterselskaber. Disse varemærker må ikke anvendes uden udtrykkelig tilladelse fra Garmin. Navnet Bluetooth<sup>®</sup> og de tilhørende logoer ejes af Bluetooth SIG, Inc., og enhver brug deraf af Garmin foregår på licens. Mac<sup>®</sup> er et varemærke tilhørende Apple Computer, Inc., registreret i USA og andre lande. microSD<sup>™</sup> er et varemærke tilhørende SD-3C, LLC.

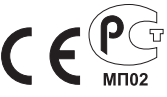

© 2011 Garmin Ltd. eller dets datterselskaber